顔認証システム [フェイスマ]

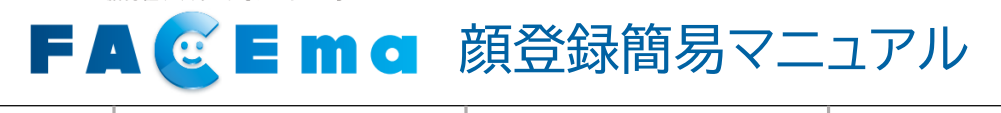

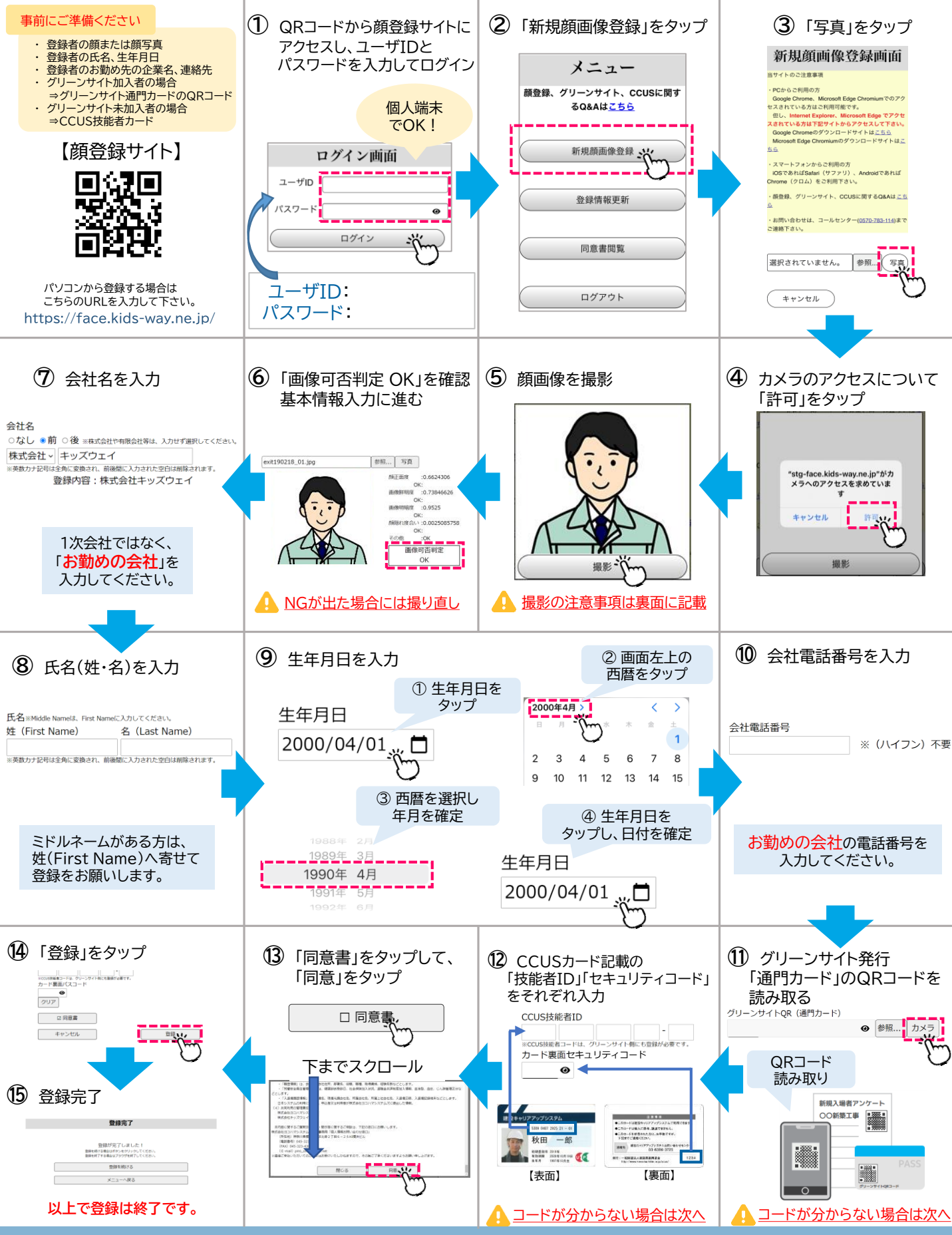

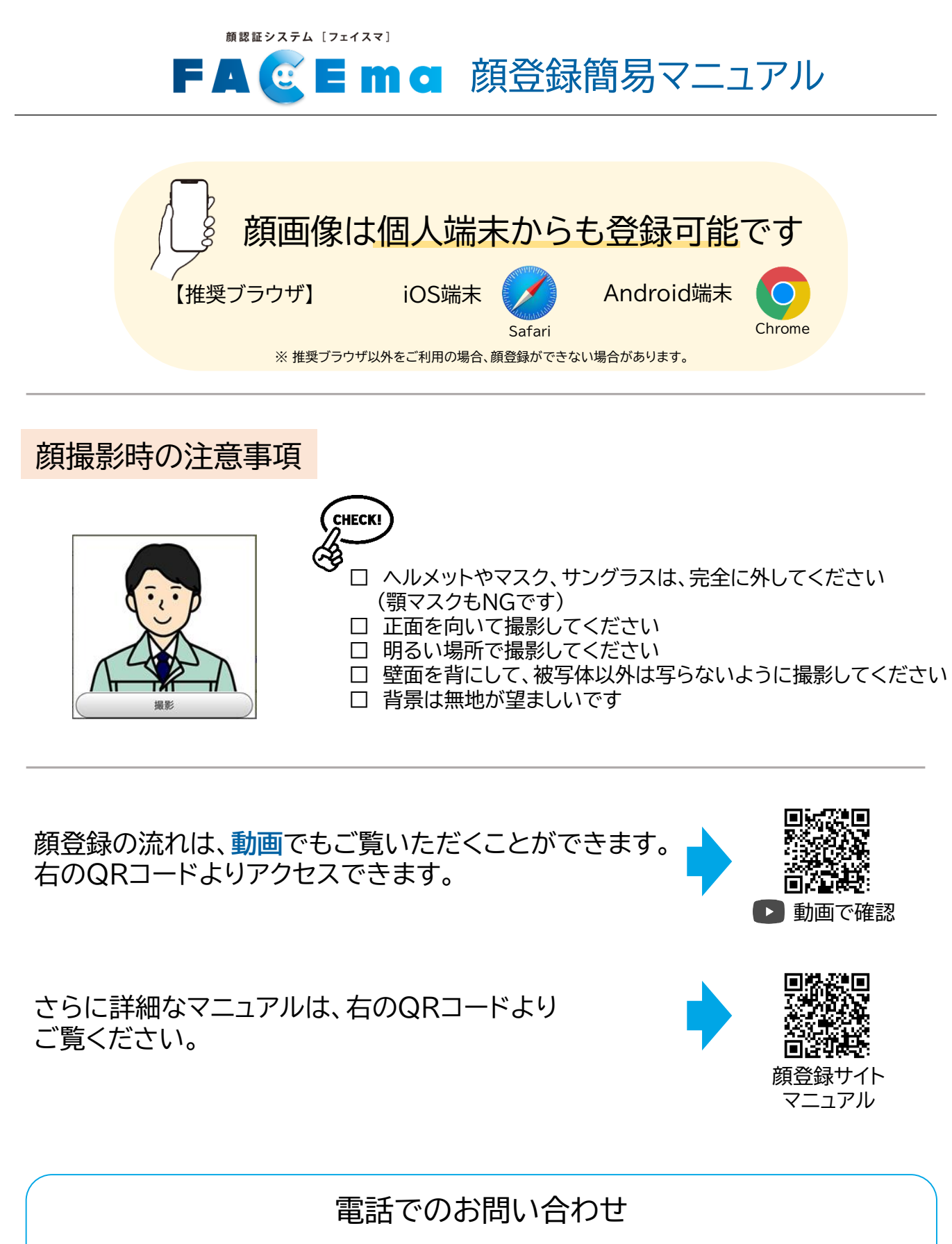

システム提供会社:株式会社キッズウェイ

0570-783-114 (受付時間 9:00~21:00)